Step 1: Go email.bhcc.edu and select the link to access webmail.

| < → C | email.bhcc.edu                                                                                                    | \$      | 0 | 2 |
|-------|----------------------------------------------------------------------------------------------------|---------|---|---|
|       | imagine the possibilities                                                                                                    |         |   |   |
|       | Information About Your Email                                                                                                    |         |   |   |
|       | Staff, Faculty, and St <u>udents</u>                                                                                                    |         |   |   |
|       | You can access webmail vit https://email.bhcc.edu/owa                                                                                                    |         |   |   |
|       | Please note: To access your email through your device, follow these links:                                                                                                    |         |   |   |
|       | Android Device, Apple Device                                                                                                    |         |   |   |
|       | © 2019 Bunker Hill Community College - 250 New Rutherford Avenue - Boston. Massachusetts 02129 - Phone (617) 228-2000 TTY (617) 2<br>Affirmative Action and Equal Opportunity Policy. | 28-2051 |   |   |

Step 2: Sign into your BHCC email.

\*If you ever have any difficulty attaching documents, try using the light version of Outlook Web App.

| Outloc                      | ж vveb Арр                                                      |
|-----------------------------|-----------------------------------------------------------------|
| Security ( <mark>s</mark> h | iow explanation )                                               |
| 1⊺<br>♦ T                   | nis is a public or shared computer<br>nis is a private computer |
|                             | se the light version of Outlook Web App                         |
| User name:                  | jrwillia                                                        |
| Password:                   |                                                                 |
| The user na                 | Sign in                                                         |
| entering it a               | igain.                                                          |
| Connec                      | ted to Microsoft Exchange                                       |

| Step 3: Select the option for "New" | email. |
|-------------------------------------|--------|
|-------------------------------------|--------|

| ← → C (          | email.bhcc.edu/owa/                   |   |
|------------------|---------------------------------------|---|
| Outlook Web Ap   | pp                                    |   |
| Mail > Inbox 530 | 15 Items                              |   |
| Favorites        | New - Delete - Move - Filter - View - | 0 |

Step 4: If you do not know your advisor's email address, you can search for it, by selecting "To".

| em      | all.bn | cc.ec | u/ow | a/:ae | =item | ota=1 | vewa | t=IPIV | I.NOTE&CC= | = MI QuiMy | 400DcuMCx | IVE IIVIL |
|---------|--------|-------|------|-------|-------|-------|------|--------|------------|------------|-----------|-----------|
| Send    |        | 0     |      | 0     | 8./   | 2     | 1    | 2      | Options    | HTML       | ~         |           |
| то      |        |       |      |       |       |       |      |        |            |            |           |           |
| Cc      |        |       |      |       |       |       |      |        |            |            |           |           |
| Subject | :      |       |      |       |       |       |      |        |            |            |           |           |

Step 5: Then type in your advisor's first or last name. Find the name on the list and select it.

| Address Book                              |                                                            | - 1                          | -                       |                               |
|-------------------------------------------|------------------------------------------------------------|------------------------------|-------------------------|-------------------------------|
| Default Global Address-                   | test                                                       | ×                            | 11test Teststudent      |                               |
| 🛄 All Rooms<br>Show other address lists 🎗 | Arrange by Name<br>11test Teststudent<br>sbusines@bhcc.edu | <ul> <li>A on top</li> </ul> | Contact Alias<br>E-mail | sbusines<br>sbusines@bhcc.edi |
| Contacts                                  | 1test Study                                                |                              | Organization ×          |                               |
| My Contacts                               | test.study01@bhcc.edu                                      |                              |                         |                               |
| Contacts                                  | 1test Teststudent                                          |                              |                         |                               |
| Suggested Contacts                        | teststud@bhcc.edu                                          | - 1                          |                         |                               |
|                                           | test.study@bhcc.edu                                        |                              |                         |                               |
|                                           | 7test Teststudent                                          |                              |                         |                               |
|                                           | sfinanci@bhcc.edu                                          |                              |                         |                               |
|                                           | 9test Teststudent                                          |                              |                         |                               |
|                                           | sadmissi@bhcc.edu                                          |                              |                         |                               |
|                                           | Authentication Test                                        |                              |                         |                               |
|                                           | atestigrandeedu                                            | Ψ.                           |                         |                               |
| erecipients:                              |                                                            |                              |                         |                               |
| To -> <u>11test Tests</u>                 | itudent;                                                   |                              |                         |                               |
| Cc ->                                     |                                                            |                              |                         |                               |
| Page                                      |                                                            |                              |                         |                               |

Step 6: Select "To" and your advisor's name will show up on the box. Then select ok.

## How to Email Your Advisor

| 11test Teststudent:<br>bject:  10 ▼ B I 및 注 注 译 译 唑 × ▲ × ×                  | end 🔒   | U           |         | 00       | 8./  | 1 | 4 | 2            | Opti     | ons | HT  | ML          |   | ~          |     |  |  |  |
|------------------------------------------------------------------------------|---------|-------------|---------|----------|------|---|---|--------------|----------|-----|-----|-------------|---|------------|-----|--|--|--|
| bject:<br>noma                                                               | o       | <u>11te</u> | st Test | stude    | ent; |   |   |              |          |     |     |             |   |            |     |  |  |  |
| bject:<br>noma <u>V</u> 10 <u>B</u> I <u>U</u> 汪 汪 諄 譚 <u>*</u> <u>A</u> × × | .c      |             |         |          |      |   |   |              |          |     |     |             |   |            |     |  |  |  |
| noma 🔽 10 🖌 B I U 汪 汪 译 译 🕸 - 🔺 🗧                                            | ubject: |             |         |          |      |   |   |              |          |     |     |             |   |            |     |  |  |  |
|                                                                              |         |             |         |          |      |   |   |              |          |     |     |             |   |            |     |  |  |  |
|                                                                              | homa    |             |         | •        | 10 🛩 | в | I | U :          | ≡ 1≡     | 律   | ŧ۲. | aby         | • | A          | *   |  |  |  |
|                                                                              | na      |             |         | •        | 10 💌 | в | I | יש וי        | = =      | 1   | ŧ   | <u>.</u>    | • | <u>A</u> - | . > |  |  |  |
|                                                                              | homa    |             |         | <b>~</b> | 10 💌 | в | I | U :          | ∃ IΞ     | i P |     | aby         | • | <u>A</u> • | *   |  |  |  |
|                                                                              | homa    |             |         | <b>~</b> | 10 🗸 | B | I | <u>u</u>   : | = 4<br>5 | 1   | ÷.  | <u>aby</u>  | • | <u>A</u> • | *   |  |  |  |
|                                                                              | homa    |             |         | •        | 10 💌 | B | I | ע :          | ≡ 1≡     | ŧ   | ţ.  | aby .       | • | <u>A</u> . | *   |  |  |  |
|                                                                              | homa    |             |         | •        | 10 🗸 | В | I | <u>u</u> :   | = =      |     | 律   | <u>a</u> 2  | • | <u>A</u> • | . * |  |  |  |
|                                                                              | homa    |             |         | •        | 10 🛩 | B | I | <u>v</u>   : |          | 律   | ŧ   | <b>ab</b> 2 | • | <u>A</u> · |     |  |  |  |
|                                                                              | homa    |             |         |          | 10 💌 | B | I | <u>u</u> :   |          | ÷.  | (F  | <b>ab</b> 2 | • | <u>A</u> · | *   |  |  |  |
|                                                                              | homa    |             |         | •        | 10 💌 | B | I | <u>u</u> :   | ∃ ≹      |     |     | aby         | • | <u>A</u> · | *   |  |  |  |
|                                                                              | ahoma   |             |         | •        | 10 💌 | B | I | <u>u</u> :   | Ξ 1Ξ     |     |     | <b>a</b> 2  | • | <u>A</u> · | . > |  |  |  |

You are now ready to write an email to your advisor and send it.

You can also check the college directory for your advisor's email address by going to the BHCC website at <u>bhcc.edu</u> and looking up your advisor's name in the Directory.

| Bunker Hill<br>Community Coll | ege                      | Stud                      | lent Central   Request Info   mył | BHCC   Faculty/Staff   Email   BHC | Cintranet   Mood e   Directory |
|-------------------------------|--------------------------|---------------------------|-----------------------------------|------------------------------------|--------------------------------|
| imagine the possibilities     |                          |                           |                                   | Search                             | ٩                              |
| About                         | Academics                | Admissions                | Student Life                      | Initiatives                        | Workforce                      |
| ome » About » Directory       |                          |                           |                                   |                                    |                                |
|                               |                          | Faculty & St              | aff Directory                     |                                    |                                |
| The directory database i      | s maintained by Human Re | sources. Please send upda | ates or corrections to Elen       | a O'Leary at eoleary@bhco          | c.edu                          |
| ilter by Departme             | nt                       |                           |                                   |                                    |                                |
| All Departments               |                          | ✓ Show 25                 | 5 • Filter all fields             | Begin typing here                  |                                |
| Name/Title                    | Department               | \$                        | Campus +                          | Office + Phone                     | + Email                        |

On the Directory page you can search for full time faculty by name or by their department.